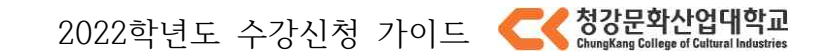

# 2022 학년도 수강신청 가이드

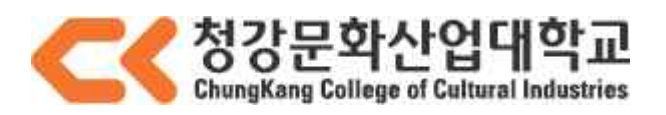

# 1. 신청 전 유의 사항

## 학기당 수강신청 학점

15 학점 이상, 22 학점까지 신청가능 (단, 학사학위전공심화과정은 8 학점이상 19 학점까지 신청가능)

## ▶ 교양 신청 학점 제한

한 학기 교양과목 수강신청은 최대 6학점까지 가능합니다.

## 수강신청 사이트

수강신청은 아래의 주소를 통해 진행할 수 있습니다. https://sugang.ck.ac.kr

## ▶ 로그인, 장바구니 가능 시간

로그인, 장바구니 가능 일정에 로그인하여 장바구니 찜하기 기능을 사용할수 있습니다.

#### 중복 로그인 불가

하나의 학번은 한 PC 에서 여러 브라우저로 로그인하거나, 여러 PC 에서 동시에 로그인할 수 없습니다.

#### ▶ 다중 탭 방지

한 브라우저에서 여러 개의 탭을 열어 수강신청 하는 것이 방지되어 있습니다.

#### ▶ 지원 브라우저

Chrome, edge, Firefox, Safari 를 지원합니다. (Internet Explorer 브라우저는 지원 하지 않음.) 단, 모바일에서는 Safari 및 Chrome 에서만 접근 가능합니다.

#### ▶ 미사용 시간 체크

2 시간 이상 미사용 시 자동 로그아웃 됩니다.

## ▶ 접속 대기 시스템 적용

원활한 수강신청을 위해 접속 대기 시스템이 적용됩니다. 사용자가 과도하게 이용하는 시점에 대기 화면이 출력되며 접속 순서대로 처리됩니다. 새로 고침 시 순번이 초기화 되니 유의하시기 바랍니다.

#### 수강신청 시도 횟수 제한

원활한 수강신청 시스템을 유지하기 위해 매크로 및 과도한 수강신청 시도를 방지하고자 특정 횟수 (1일 기준) 이상의 트래픽 발생 시 보안 문자 입력 화면이 나오게 됩니다.

## 2. 수강신청 제한사항

- 수강 신청 시도 시, 아래의 사항을 참고하여 진행하시기 바랍니다.

1. 해당 과목을 신청 했을 때 신청 학점이 신청 가능 최대학점을 넘게 되면 수강신청이 불가능합니다. (1, 2, 3 학년 22 학점 / 전공심화 19 학점)

2. 교양 과목 신청 학점이 6 학점을 넘게 되는 경우 수강신청이 불가능합니다.

3. 이미 신청한 과목들 중 요일 / 시간, 과목명이 중복되는 강의가 존재할 경우 수강신청이 불가능합니다.

4. 가능 인원이 0 인 경우 수강신청이 불가능합니다.

5. 재수강일 시 이전 성적이 BO 이상인 경우 수강신청이 불가능합니다.

6. 과도한 수강신청 시도 시 아래와 같이 출력되는 이미지의 문자 입력 후 수강신청이 가능합니다.

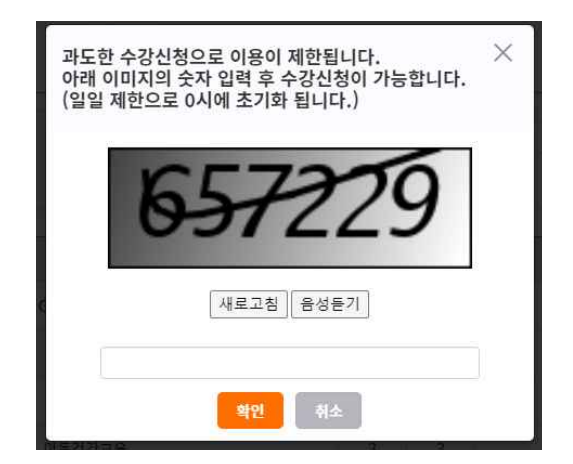

7. 사용자가 과도하게 몰리면 원활한 사용을 위해 접속 대기 시스템이 작동하여 대기 화면이 나오 고 순차적으로 처리됩니다

※ 새로 고침 등의 행동을 할 시 대기 순번이 초기화 되니 주의하시기 바랍니다.

# 3. 수강신청 일정

| 전 공 (부 | -전공,융합전공,연계전공)                         |
|--------|----------------------------------------|
| 대상     | 일 정                                    |
| 1학년    | 2022.08.23.(화) 14:00 ~ 08.25.(목) 16:00 |
| 2학년    | 2022.08.23.(화) 15:00 ~ 08.25.(목) 16:00 |
| 3학년    | 2022.08.23.(화) 16:00 ~ 08.25.(목) 16:00 |
| 전공심화   | 2022.08.23.(화) 14:00 ~ 08.25.(목) 16:00 |

리케이온 (교양) & 하위학년 전공과목

| 대상    | 일 정                                    |
|-------|----------------------------------------|
| 전체 학년 | 2022.08.24.(수) 14:00 ~ 08.25.(목) 16:00 |

| 수 강 신 청 | 정 정                                    |
|---------|----------------------------------------|
| 대상      | 일 정                                    |
| 전체 학년   | 2022.08.29.(월) 11:00 ~ 09.02.(금) 16:00 |

# 인접수강(자율수강) & 수강학점조정

| 대상    | 일 정                                    |
|-------|----------------------------------------|
| 전체 학년 | 2022.08.29.(월) 11:00 ~ 09.02.(금) 16:00 |

## 로그인 및 장바구니 가능 기간

| 대상    | 일 정                                    |
|-------|----------------------------------------|
| 전체 학년 | 2022.08.22.(월) 13:00 ~ 08.25.(목) 16:00 |

※ 여러 기기 또는 브라우저에서 동시에 로그인 할 수 없습니다.※ 비정상적으로 과도한 수강신청 사용할 경우, 제재를 당하실 수 있습니다.

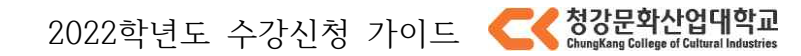

# 4. 기능 및 사용법

# ● 수강신청 접속

| C | 청강문화산업            | 대학교 - 수강신청 🗙    | +           |
|---|-------------------|-----------------|-------------|
| ÷ | $\rightarrow$ C ( | 🗅 🔒 sugang.ck.a | ac.kr/login |

》 수강신청은 <u>https://sugang.ck.ac.kr/</u>를 통해 진행할 수 있습니다.

| CHUNGKANG |                                                                                                    |                                                                              |
|-----------|----------------------------------------------------------------------------------------------------|------------------------------------------------------------------------------|
|           |                                                                                                    |                                                                              |
|           | << > 2                                                                                                    | 확산업대학교                                                                       |
|           | ChungKang C                                                                                                    | ollege of Cultural Industries                                                |
|           | 수강신청                                                                                                    | 🚖 학교홈페이지                                                                     |
|           | 학법                                                                                                    |                                                                              |
|           | 비밀번호                                                                                                    |                                                                              |
|           | Ę                                                                                                    | <u>10</u>                                                                    |
|           |                                                                                                    |                                                                              |
|           | 공지사항                                                                                                    | 수강신청 일정)                                                                     |
|           | < 전공><br>1 학년: 08.13(목) 14:40 - 08.1<br>2 학년: 08.13(목) 14:45 - 08.1<br>3 학년: 08.13(목) 14:45 - 08.1<br>전공심화: 08.13(목) 14:50 - 08.1<br>전공심화: 08.13(목) 14:40 - 0<br>(신청마감열시를 02.26(금) 18:1<br>정입니다) | 3(쪽) 15:05<br>3(목) 15:05<br>3(목) 15:05<br>3.13(목) 15:05<br>3.13(목) 16:00으로 정 |
|           | < <mark>리케이온(교양) &amp; 창의융합스</mark><br>전체학생 : 08.13(목) 15:00 ~ 0/                                                                                                    | 물 ><br>8.13(목) 15:05                                                         |
|           | <b>&lt; 정정기간 &gt;</b><br>전체학생 : 08.13(목) 15:10 ~ 04                                                                                                    | 3.13(목) 15:15                                                                |
|           | < 안내 사항><br>※ 하위 학년 과목의 수강신청은 5<br>합니다.<br>※ 여력 기기 또는 브라우셔에서 5<br>※ 비정상적으로 과도한 수강신청<br>있습니다.                                                                                                    | 방당 학년 수강신청 기간부터 가능<br>5시에 로그인 할 수 없습니다.<br>사용할 경우, 제제 를 당하실 수                |
|           | (17390) 경기도 이천시 마장면 정강가장로 389-94                                                                                                    | (해월리) TEL. 031-637-1114 FAX 031-6                                            |

》해당 주소로 이동 시 위와 같은 화면이 나옵니다.

| 그아웃      | 수강과목<br>• 검색 | 주전공    |      | ✓ 스쿨 만화콘텐. | 조스쿨 🗸                |           | 000000   |      |                         |    |      |                   |       |       |
|----------|--------------|--------|------|------------|----------------------|-----------|----------|------|-------------------------|----|------|-------------------|-------|-------|
| 지사항      | • 검색         |        |      |            |                      | 선공 철문만와곤민 | 츠전공      | ~    | 학년 2학년 ~                | 분반 | -전체- |                   | ~     |       |
|          | and L        |        |      |            |                      |           |          |      |                         |    |      |                   |       |       |
| 계획서 조회   | 악년 🔶         | 이수구분 🛊 | 문반 🛊 | 과5         | 4명                   | 0         | \$ 학점 \$ | 시간 🛊 | 요일/시간                   | \$ | 교수 🕸 | 주차 🛊              | 찜하기 🗍 | 강의계획서 |
| 1간표 인쇄   | 2            | 전필     | A    | 창작자        | 의길III                |           | 1        | 1    | 수8                      |    | 양혜림  | <mark>15주</mark>  | 찜하기   | 강의개획서 |
| Ц        | 2            | 전필     | В    | 창작자        | 의길III                |           | 1        | 1    | 令8                      |    | 김지연  | 15주               | 찜하기   | 강의계획서 |
|          | 2            | 전필     | с    | 창작자        | 창작자의긜Ⅲ               |           |          |      | <b></b> \$8             |    | 양세준  | 15주               | 찜하기   | 강의계획서 |
| <u>1</u> | 2            | 전필     | D    | 창작자        | 의길III                |           | 1        | ī    | <b></b> \$8             |    | 이지훈  | 15주               | 찜하기   | 강의계획서 |
|          | 2            | 전필     | E    | 창작자        | 의길III                |           | 1        | 1    | <b></b> \$8             |    | 문아름  | 15주               | 찜하기   | 강의계획서 |
|          | 2            | 전필     | F    | 창작자        | 창작자의귑III<br>창작자의귑III |           |          |      | <del>\$</del> 8         |    | 흥성호  | <mark>15</mark> 주 | 찜하기   | 강의계획서 |
|          | 2            | 전필     | G    | 창작자        |                      |           |          |      | <b></b> \$8             |    | 임재환  | 15주               | 찜하기   | 강의계혁서 |
|          | 2            | 전선     | c    | 디지털표       | 표현기법                 |           | 3        | 3    | 월1 <mark>,</mark> 월2,월3 |    | 정고운  | 15주               | 찜하기   | 강의계획서 |
|          | 2            | 전선     | D    | 디지털표       | 표현기법                 |           | 3        | 3    | 월5,월6,월7                |    | 정고운  | 15주               | 찜하기   | 강의계획서 |
|          | 2            | 전선     | E    | 디지털표       | 표현기법                 |           | 3        | 3    | 월8,월9,월10               |    | 정고운  | <b>1</b> 5주       | 찜하기   | 강의계획서 |

2022학년도 수강신청 가이드 🧲 청강문화산업대학교

》원하는 과목을 미리 장바구니에 담아(찜하기) 수강신청시 해당 과목을 검색하지 않고도 장바구니 탭에서 편리하게 수강신청을 할 수 있도록 하는 기능입니다. 》장바구니에 담는 과목에 대한 제한은 없습니다.

(장바구니에 담은 과목은 수강신청이 완료된 과목이 아닙니다!)

# ● 장바구니 - 찜하기

● 장바구니

》 왼쪽 장바구니 메뉴를 클릭한 후, 개설 과목 탭에서 원하는 과목 우측에 있는 찜하기 버튼을 클릭하면 아래 「장바구니 신청과목」 목록에 과목이 나타납니다.

| [→ 로그아웃    | 수강과목 | 주전공    |       | ✓ 스쿨 만화콘텐츠스를 ✓ | 전공   | 웹툰만화콘티 | 벤츠전공   | ~    | <b>학년</b> 2학년           | × 분    | 반 -전체 |        | ~       |         |
|------------|------|--------|-------|----------------|------|--------|--------|------|-------------------------|--------|-------|--------|---------|---------|
| 9 공지사항     | • 검색 |        |       |                |      |        |        |      |                         |        |       |        |         |         |
| 형 강의계회서 조회 | 학년 🛊 | 이수구분 🛊 | 분반 \$ | 과목명            |      |        | ♦ 학점 ♦ | 시간 🖗 | 요일/시간                   |        | 후 교수  |        | 찜하기 🛊   | 강의계획서   |
| 🕁 학생시간표 인쇄 | 2    | 전필     | A     | 창작자의긜III       |      |        | 1      | 1    | 수8                      |        | 양혜림   | 15주    | 찜하기     | 강의계획서   |
| S 장바구니     | 2    | 전필     | в     | 창작자의길!!!       |      |        | 1      | 1    | \$                      |        | 김지연   | 15주    | 찜하기     | 강의계획서   |
| 🖸 수강신청     | 2    | 전필     | с     | 창작자의길!!!       | 1    | 1      | 수8     |      | 양세준                     | 15주    | 찜하기   | 강의계획서  |         |         |
| 소 수강신청 확인  | 2    | 전필     | D     | 창작자의길III       |      | 1      | 1      | 수8   |                         | 이지훈    | 15주   | 찜하기    | 강의계획서   |         |
| 수강조정신청     | 2    | 전필     | E     | 창작자의길Ⅲ         |      |        | 1      | 1    | 수8                      |        | 문아름   | 15주    | 찜하기     | 강의개획서   |
|            | 2    | 전필     | F     | 창작자의긜!!!       |      |        | 1      | 1    | 수8                      | 수8     |       | 15주    | 찜하기     | 강의계획서   |
|            | 2    | 전필     | G     | 창작자의길Ⅲ         |      | 1      | 1      | 수8   |                         | 임재횐    | 15주   | 찜하기    | 강의개혁서   |         |
|            | 2    | 전선     | c     | 티지털표현기범        |      |        | 3      | 3    | 월1 <mark>,</mark> 월2,월3 |        | 정고운   | 15주    | 찜하기     | 강의계획서   |
|            | 2    | 전선     | D     | 디지털표핸기법        |      |        | 3      | 3    | 월5,월6,월7                |        | 정고운   | 15주    | 찜하기     | 강의계회서   |
|            | 2    | 전선     | E     | 디지털표현기법        |      |        | 3      | 3    | 월8,월9,월10               | 정고운    | 15주   | 찜하기    | 강의계획서   |         |
|            |      |        |       |                |      |        |        |      |                         |        |       | 이전     | 1 2 3 4 | 5 6 7 다 |
|            | 장바구니 | 신청과목   |       |                |      |        |        |      |                         |        |       |        |         |         |
|            | 학년 🕸 | 이수구분 🗘 | 분반 🛊  | 과목명 🔶          | 학점 ♦ | 시간 🕈   |        | 1    | 요일/시간 \$                | 교수 🕸   | 주차 🖗  | 찜한인원 ♠ | 찜취소 ≑   | 강의계획서   |
|            | 2    | 전필     | A     | 창작자의길Ⅲ         | 1    | 1      |        |      | ÷8                      | 양혜림    | 15주   | 확인     | 찜취소     | 강의계획서   |
|            | 2    | 전핍     | в     | 창장자의 김 Ш       | 1    | 1      |        |      | 48                      | 211104 | 157   | 1010   | 网对人     | 강의개회서   |

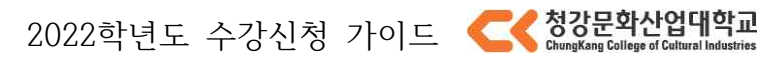

#### 장바구니신청과목

| 학년 \$ | 이수구분 🛱 | 분반 ♦ | 과목명 🔷   | 학점 🕴 | 시간 🖗 | 요일/시간          | ÷  | . 🔷 주차 | * 찜한인원 \$ | 찜취소 ≑ | 강의계획서 🗍 |
|-------|--------|------|---------|------|------|----------------|----|--------|-----------|-------|---------|
| 2     | 전필     | А    | 창작자의길Ⅲ  | 1    | 1    | 수8             | 양혀 | 립 15주  | 확인        | 찜취소   | 강의계획서   |
| 2     | 전필     | В    | 창작자의길Ⅲ  | 1    | 1    | 수8             | 김지 | 견 15주  | 확인        | 찜취소   | 강의계획서   |
| 2     | 전필     | С    | 창작자의길Ⅲ  | 1    | 1    | 수8             | 양서 | 준 15주  | 확인        | 찜취소   | 강의계획서   |
| 2     | 전필     | D    | 창작자의길Ⅲ  | 1    | 1    | 수8             | 이지 | 훈 15주  | 확인        | 찜취소   | 강의계획서   |
| 2     | 전필     | E    | 창작자의길Ⅲ  | 1    | 1    | <del>수</del> 8 | 문이 | 름 15주  | 확인        | 찜취소   | 강의계획서   |
| 2     | 전필     | F    | 창작자의길Ⅲ  | 1    | 1    | 수8             | 흥성 | 호 15주  | 확인        | 찜취소   | 강의계획서   |
| 2     | 전필     | G    | 창작자의길Ⅲ  | 1    | 1    | 수8             | 임자 | 환 15주  | 확인        | 찜취소   | 강의계획서   |
| 2     | 전선     | С    | 디지털표현기법 | 3    | 3    | 월1,월2,월3       | 정고 | 운 15주  | 확인        | 찜취소   | 강의계획서   |
| 2     | 전선     | D    | 디지털표헌기법 | 3    | 3    | 월5,월6,월7       | 정고 | 운 15주  | 확인        | 찜취소   | 강의계획서   |
| 2     | 전선     | E    | 디지털표현기법 | 3    | 3    | 월8,월9,월10      | 정고 | 운 15주  | 확인        | 찜취소   | 강의계획서   |

이전 1 다음

》 수강과목에서 <주전공>,<융합/연계전공>,<교양>의 구분을 바꾸어 장바구니에 찜하기를 할수 있습니다.

#### \* 이미 장바구니 목록에 있는 강의는 [찜하기] 할 수 없습니다.

#### ※ 타전공의 과목은 찜하기가 제한됩니다. (융합 연계 과목 제외)

# ● 장바구니 - 찜취소

》장바구니에서 찜한 과목을 취소하고 싶다면 장바구니 목록 우측의 찜 취소 버튼을 누르면, 「장바구니신 청과목」목록에서 해당 과목이 사라집니다.

| 장바구니 | 신청과목   |      |          |      |      |                 |      |      |        |       |         |
|------|--------|------|----------|------|------|-----------------|------|------|--------|-------|---------|
| 학년 🕸 | 이수구분 🖗 | 분반 ♦ | 과목명 🗍    | 학점 ♦ | 시간 🖗 | 요일/시간 🗍         | 교수 🖗 | 주차 🕸 | 찜한인원 拿 | 찜취소 🖗 | 강의계획서 🗍 |
| 2    | 전필     | А    | 창작자의길Ⅲ   | 1    | 1    | <del>\$</del> 8 | 양혜림  | 15주  | 확인     | 찜취소   | 강의계획서   |
| 2    | 전필     | В    | 창작자의길Ⅲ   | 1    | 1    | <del>\$</del> 8 | 김지연  | 15주  | 확인     | 찜취소   | 강의계획서   |
| 2    | 전필     | С    | 창작자의길III | 1    | 1    | <b>\$</b>       | 양세준  | 15주  | 확인     | 찜취소   | 강의계획서   |
| 2    | 전필     | D    | 창작자의길Ⅲ   | 1    | 1    | <b>~8</b>       | 이지훈  | 15주  | 확인     | 찜취소   | 강의계획서   |
| 2    | 전필     | E    | 창작자의길Ⅲ   | 1    | 1    | <del>\$</del> 8 | 문아름  | 15주  | 확인     | 찜취소   | 강의계획서   |
| 2    | 전필     | F    | 창작자의길Ⅲ   | 1    | 1    | <b>~</b> 8      | 흥성호  | 15주  | 확인     | 찜취소   | 강의계획서   |
| 2    | 전필     | G    | 창작자의길III | 1    | 1    | <b>\$</b>       | 임재환  | 15주  | 확인     | 찜취소   | 강의계획서   |
| 2    | 전선     | С    | 디지털표현기법  | 3    | 3    | 월1,월2,월3        | 정고운  | 15주  | 확인     | 찜취소   | 강의계획서   |
| 2    | 전선     | D    | 디지털표헌기법  | 3    | 3    | 월5,월6,월7        | 정고운  | 15주  | 확인     | 찜취소   | 강의계획서   |
| 2    | 전선     | E    | 디지털표현기범  | 3    | 3    | 월8,월9,월10       | 정고운  | 15주  | 확인     | 찜취소   | 강의계획서   |

이전 1 다음

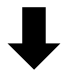

장바구니신청과목 0 수강신청 후 수강신청확인 메뉴에서 수강신청한 과목을 반드시 확인해주세요.

| 학년♦ | 이수구분 🕏         | 분반 ♦ | 과목명 🔷 | 학 | 점 🗍 | 시간 🗘 | 요일/시간 | ¢ | 교수 🖗 | 주차 🖗 | 찜한인원 ♦ | 찜취소 ♥ | 강의계획서 ᢤ |
|-----|----------------|------|-------|---|-----|------|-------|---|------|------|--------|-------|---------|
|     | 검색된 데이터가 없습니다. |      |       |   |     |      |       |   |      |      |        |       |         |
|     |                |      |       |   |     |      |       |   |      |      |        |       | AND PLO |

# ● 수강신청

# 장바구니에 찜해둔 과목 수강신청하기

》 왼쪽 수강신청 메뉴를 클릭한 후,「장바구니」텝에 찜해놓은 과목들 하나씩 수강신청을 클릭하여 수강신 청 합니다.

》 수강신청한 과목은 아래에 「수강신청과목」에 나타납니다.

| 1000                                                                                                    |                                                                          | 기분성                                                                                                    | 설과목                                           | 장바구니                                                                                                    |              |                                                                       |                                                               |                                                                                                    |                                                                                                    |                                                                                                    |                                                 |                                                            |                                                           |       |                                                                                                    |                                                                | д                                                                                                    | 수강 대                                                                                                    |
|----------------------------------------------------------------------------------------------------|--------------------------------------------------------------------------|----------------------------------------------------------------------------------------------------|-----------------------------------------------|----------------------------------------------------------------------------------------------------|--------------|-----------------------------------------------------------------------|---------------------------------------------------------------|----------------------------------------------------------------------------------------------------|----------------------------------------------------------------------------------------------------|----------------------------------------------------------------------------------------------------|-------------------------------------------------|------------------------------------------------------------|-----------------------------------------------------------|-------|----------------------------------------------------------------------------------------------------|----------------------------------------------------------------|----------------------------------------------------------------------------------------------------|----------------------------------------------------------------------------------------------------|
| 계획서 조호                                                                                                    | 1                                                                        | 수강과목                                                                                                    | 주전공                                           |                                                                                                    | ,            |                                                                       | a 유아교육과                                                       | ~                                                                                                    | 저공                                                                                                    | 유아교육과                                                                                                  | ~                                               | 한년                                                         | -전체-                                                      |       | ✓ 분반 -전                                                                                                    | 체                                                              | ~                                                                                                    |                                                                                                    |
| 시간표 인쇄                                                                                                    | H                                                                        | · 검색                                                                                                    |                                               |                                                                                                    |              |                                                                       |                                                               |                                                                                                    | 20                                                                                                    |                                                                                                    |                                                 |                                                            |                                                           |       |                                                                                                    |                                                                |                                                                                                    |                                                                                                    |
| 구니                                                                                                    |                                                                          |                                                                                                    | · · · · · · · · · · · · · · · · · · ·         | -                                                                                                    |              |                                                                       |                                                               |                                                                                                    |                                                                                                    |                                                                                                    |                                                 |                                                            |                                                           |       |                                                                                                    |                                                                |                                                                                                    |                                                                                                    |
| ት신청                                                                                                    |                                                                          | 학년 🔶                                                                                                    | 이수구분 🗍                                        | 분반 🛊                                                                                                    |              | 과5                                                                    | 록명                                                            | \$                                                                                                    | 학점 🛊                                                                                                    | 시간 🔶                                                                                                   | 요일/시간                                           | ¢                                                          | 교수 🗍                                                      | 주차 🕸  | 가능인원(전공/타과) 🛊                                                                                                    | 수강신청 🛊                                                         | 찜하기 ≑                                                                                                    | 강의                                                                                                    |
| ·신청 확인                                                                                                    |                                                                          | 1                                                                                                    | 전필                                            | A                                                                                                    |              | CKpath                                                                | hfinder                                                       |                                                                                                    | 1                                                                                                    | 15                                                                                                    |                                                 |                                                            |                                                           | 1주    | 확인                                                                                                    | 수강신청                                                           | 찜하기                                                                                                    | 강의                                                                                                    |
|                                                                                                    |                                                                          | 1                                                                                                    | 전필                                            | A                                                                                                    |              | 유아크                                                                   | 고육론                                                           |                                                                                                    | 3                                                                                                    | 3                                                                                                    | 수5,수6,수                                         | *                                                          | 고여훈                                                       | 15주   | 확인                                                                                                    | 수강신청                                                           | 찜하기                                                                                                    | 강의                                                                                                    |
|                                                                                                    |                                                                          | 1                                                                                                    | 전선                                            | A                                                                                                    |              | 식물이                                                                   | 0 0 7                                                         |                                                                                                    | 2                                                                                                    | 3                                                                                                    |                                                 |                                                            |                                                           | 15주   | 확인                                                                                                    | 수강신청                                                           | 찜하기                                                                                                    | 강의                                                                                                    |
|                                                                                                    |                                                                          | 1                                                                                                    | 전선                                            | A                                                                                                    |              | 아동건                                                                   | 강교육                                                           |                                                                                                    | 3                                                                                                    | 3                                                                                                    | 화1,화2,화                                         |                                                            | 이미연                                                       | 15주   | 확인                                                                                                    | 수강신청                                                           | 쮬하기                                                                                                    | 강의                                                                                                    |
|                                                                                                    |                                                                          | 1                                                                                                    | 전선                                            | A                                                                                                    |              | 영유ር                                                                   | 가발달                                                           |                                                                                                    | 3                                                                                                    | 3                                                                                                    | 월8,월9,월1                                        | 0                                                          | 송선여                                                       | 15주   | 확인                                                                                                    | 수강신청                                                           | 찜하기                                                                                                    | 강의                                                                                                    |
|                                                                                                    |                                                                          | 1                                                                                                    | 전선                                            | A .                                                                                                    |              | 유아정보치                                                                 | 비리교육                                                          |                                                                                                    | 2                                                                                                    | 3                                                                                                    |                                                 |                                                            |                                                           | 15주   | 확인                                                                                                    | 수강신청                                                           | 찜하기                                                                                                    | 360                                                                                                    |
|                                                                                                    |                                                                          | 1                                                                                                    | 선선                                            | A                                                                                                    | _            | 자연고                                                                   | 4₩ <sup>0</sup>                                               |                                                                                                    | 2                                                                                                    | 3                                                                                                    |                                                 |                                                            |                                                           | 15주   | 확인                                                                                                    | 수강신청                                                           | 범하기                                                                                                    | 210                                                                                                    |
|                                                                                                    |                                                                          | 1                                                                                                    | 교선                                            | A                                                                                                    | u.           | 식인성리더                                                                 | 입 I (자기개말)                                                    |                                                                                                    | 2                                                                                                    | 2                                                                                                    | . 10 . 11                                       |                                                            | 0117                                                      | 15수   | 확인                                                                                                    | 수강신정                                                           | 찜아기                                                                                                    | 210                                                                                                    |
|                                                                                                    |                                                                          |                                                                                                    | 교석                                            | A                                                                                                    |              | 파북리                                                                   | 4 개논                                                          |                                                                                                    | 2                                                                                                    | 2                                                                                                    | 수10,수11                                         |                                                            | 유대근                                                       | 15수   | 확인                                                                                                    | 수강신청                                                           | 범야기                                                                                                    | 3-1                                                                                                    |
|                                                                                                    |                                                                          | 학년 🖗                                                                                                    | 이수구분 🛊                                        | 분반 🛊                                                                                                    |              | 과목명                                                                   | 그가 먹 근해가세표                                                    | \$ 학점 \$                                                                                                    | 시간 🖗                                                                                                    |                                                                                                    |                                                 | 요일/시간                                                      |                                                           |       | ♦ 교수 ♥                                                                                                    | 주차 🕆 🛛 재                                                       | 수강 🕴 비                                                                                                    | a \$                                                                                                    |
| · 신경                                                                                                    | 형 과목 수                                                                   | 학년 \$<br>2                                                                                                    | 이수구분 🗘                                        | 분반 ‡<br>현재 신청 학점                                                                                          | 6            | 과목명<br>• 최                                                            | 으_시 육 근 예구세표<br>소 신청 학점                                       |                                                                                                    | 시간 \$<br>• 최디                                                                                                    | )<br>개 한도 학점                                                                                           | 22.0                                            | 요일/시간                                                      | È                                                         |       | \$ 교수 \$                                                                                                    | 주차  재                                                          | 수강 🗘 비                                                                                                    | z \$                                                                                                    |
| • 신격<br>• 교양                                                                                                | 형 과목 수<br>양학점(학기/총)                                                      | 확년 \$<br>2<br>6/1                                                                                                 | 이수구분 \$<br>.00. · (                           | 분반 🖗<br>현재 신청 학점<br>인접/융합(과목수)                                                                            | 6<br>3       | 과목명<br>• 최                                                            | 으느시 확인해가세요<br> 소 신청 학점                                        | • ইয়ে হ<br>• ইয়ে হ<br>• ইয়<br>• ইয়ে হ<br>• ইয়ে হ<br>• ইয়<br>• ইয়ে হ<br>• ইয়<br>• ইয়<br>• ইয<br>• ইয<br>• ইয<br>• ইয<br>• ইয<br>• ইয<br>• ইয<br>• ইয | 시간 \$<br>• 최대                                                                                                    | )<br>제 한도 학점                                                                                           | 22.0                                            | 요일/시간                                                      | 2                                                         |       | \$ ⊒¢\$                                                                                                    | 주차 🗘 재                                                         | 수강 🗘 비                                                                                                    | a \$                                                                                                    |
| • 신격<br>• 교업<br>개1                                                                                          | 형 과목 수<br>양학점(학기/총)<br>설과목                                               | 확년 \$<br>2<br>6/1<br>장비                                                                                           | 이수구분 \$<br>.00 · {                            | 분반 후<br>현재 신청 학점<br>인접/용합(과목수)                                                                            | 6<br>3       | 과목명<br>• 최                                                            | 소 신청 학점                                                       |                                                                                                    | 시간 \$<br>• 최대                                                                                                    | # 한도 학점                                                                                                | 22.0                                            | 요일/시간                                                      | THEOLO                                                    |       | A = 2 + 4     A     A | 주차 후 재                                                         | 수강 후 비.                                                                                                    | 2 \$                                                                                                    |
| • 신1<br>• 교 (<br>개:<br>학년 ≑                                                                                 | 형 과목 수<br>양학정(학기/종)<br>설과목<br>이수구분 후                                     | 학년 \$<br>2<br>6/1<br>문반 \$                                                                                        | 이수구분 \$<br>. 1                                | 분반 ∲<br>현재 신청 학점<br>인접/용합(과목수)                                                                            | 6<br>3       | 과목명<br>• 최<br>학점 🛊                                                    | 소 신청 학점<br>시간 후                                               | •                                                                                                    | 시간 후<br>• 최대<br>• 일/시간                                                                                                    | )<br>개 한도 학점                                                                                           | 22.0                                            | 요일/시간<br>주차 \$                                             | 점한인원                                                      | \$ 가  |                                                                                                    | 주차 🖗 제                                                         | 수강 후 비그<br>문 취소 후                                                                                                    | 교 \$<br>강                                                                                                    |
| • 신전<br>• 교양<br>개1<br>학년 \$<br>1                                                                            | 형 과목 수<br>양학정(학기/충)<br>설과목<br>이수구분 후<br>교필                               | 학년 \$<br>2<br>6/1<br>장범<br>문반 \$<br>X                                                                             | 이수구분 \$<br>- 1<br>(00 · 1<br><b> 구니</b>       | 분반 \$<br>현재 신청 학점<br>긴접/용합(과목수)<br>과목명<br>CKTEDTalks                                                      | 6<br>3       | 과목명<br>· 최<br>학점 🖗<br>2                                               | 고 거 학교에 가지요<br>소 신청 학점<br>시간 후<br>3                           | ·                                                                                                    | . 시간 🕈<br>• 최대<br>양일/시간<br>5,목7,목8                                                                                                    | 개 한도 학점                                                                                                | 22.0<br>후 교수 (<br>박찬주                           | 요일/시간<br>· 주차 *<br>10주                                     | 범한인원<br>확인                                                | \$ 가  | <ul> <li>후 교수 후</li> <li>농인원(전공/타과)</li> <li>확인</li> </ul>                                                                                                    | 주차후 재<br>수강신청 후<br>수강신청                                        | 수강 ♥ 비)<br>전 취소 ♥<br>면 취소                                                                                                    | 2 \$<br>28<br>28                                                                                                    |
| · 신격<br>· 교양<br>개년<br>후<br>1<br>1                                                                           | 청 과목 수<br>양학점(학기/종)<br>설과목<br>이수구분 후<br>교필<br>교필                         | 학년 \$<br>2<br>6/1<br>군반 \$<br>X<br>W                                                                              | 이수구분 \$<br>                                   | 문반 ♥<br>현재 신청 학점<br>인접/용합(과목수)<br>과목명<br>CKTEDTalks<br>나플향한여행                                             | 6<br>3       | 파목명<br>· 최<br>학점<br>2<br>2                                            | - 시간 +<br>3 3                                                 |                                                                                                    | 시간 \$<br>• 최대<br>· 월/시간<br>5,목7,목8<br>5,목7,목8                                                                                                    | 세 한도 학점                                                                                                | 22.0                                            | 요일/시간<br>* 주차 \$<br>10주<br>10주                             | 평한인원<br>확인<br>확인                                          | \$ 7t | <ul> <li>교수 후</li> <li>하인원(전공/타과)</li> <li>확인</li> <li>확인</li> </ul>                                                                                                    | 주차후 재<br>수강신청 두<br>수강신청                                        | 수강 \$ 비)<br>편 취소 \$<br>평 취소<br>평 취소                                                                                                    | 2 \$<br>रे<br>रे<br>रे                                                                                                    |
| ·신적<br>·교당<br>개·<br>학년 \$<br>1<br>1<br>2                                                                    | 성 과목 수<br>양작점(학기/종)<br>실과목<br>이수구분 후<br>교필<br>고필<br>전필                   | 학년 \$<br>2<br>6/1<br>군반 \$<br>X<br>W<br>A                                                                         | 이수구분 \$<br>                                   | 문반 ♦<br>현재 신청 막점<br>긴접/용말(과목수)<br>고목명<br>CKTEDTalks<br>나름할한여행<br>역량크리틱III                                 | 6<br>3       | 파목명<br>· 최<br>학점 수<br>2<br>2<br>1                                     | 시간 후<br>3<br>1                                                | ·<br>후 직원 후<br>15.0<br>요<br>목(                                                                                                    | 시간 *<br>• 최대<br>:일/시간<br>5,목7,목8<br>5,목7,목8<br>목4                                                                                                    | 해 한도 학점                                                                                                | 22.0                                            | 요일/시간<br>주차 \$<br>10주<br>15주                               | · · · · · · · · · · · · · · · · · · ·                     | \$ 7F | <ul> <li>● 교수 ●</li> <li>●</li> <li>●</li></ul>                                                                                                    | 주차 (* 2017)<br>수강신청 (* 2017)<br>수강신청 (* 2017)<br>수강신청 (* 2017) | <ul> <li>+♂ ♥</li> <li>비</li> <li>4</li> <li>4</li> <li>4</li> <li>4</li> <li>4</li> <li>4</li> <li>4</li> <li>4</li> <li>4</li> <li>4</li> <li>4</li> <li>4</li> <li>4</li> <li>4</li> <li>5</li> <li>4</li> <li>5</li> <li>5<!--</td--><td>य \$<br/>२२<br/>२३<br/>२३<br/>२३</td></li></ul> | य \$<br>२२<br>२३<br>२३<br>२३                                                                                                    |
| · 신격<br>· 교양<br>개<br>1<br>1<br>2<br>3                                                                       | 청 과목 수<br>생각된(박기/송)<br>설과 목<br>고필<br>고필<br>전필<br>전필                      | 학년 후<br>2<br>6/1<br>문반 후<br>X<br>W<br>A<br>A                                                                      | 이수구문 \$<br>(00 · {<br><mark> 구니</mark>        | 분반 ♦<br>건재 신청 확점<br>건경/용합(과옥수)<br>고국명<br>CKTEDTalks<br>나름한안여행<br>역량그리틱III<br>CKTEDTalks                   | 6<br>3<br>\$ | 파목명<br>· 최<br>학점 (<br>2<br>2<br>1<br>4                                | · 소 신형 학점<br>시간 수<br>3<br>1<br>4                              | ·                                                                                                    | 시간 *<br>• 최대<br>의의/시간<br>5,목7,목8<br>목4<br>목4                                                                                                    | 개 한도 학점<br>4<br>4                                                                                      | 22.0<br>후 교수 (<br>박찬주<br>유대근<br>정광조<br>신혜금      | 요일/시간<br>* 주차 \$<br>10주<br>15주<br>15주                      | ·<br>점한인원<br>확인<br>확인<br>확인<br>후인                         | \$ 7t | <ul> <li>교수 한</li> <li>동안원(전공/타과)</li> <li>확인</li> <li>확인</li> <li>확인</li> <li>확인</li> <li>확인</li> <li>확인</li> </ul>                                                                                                    | 주차 ( 제<br>수강신청 (<br>수강신청 (<br>수강신청 (<br>수강신청 (                 | 수강 후 비<br>전 취소 후<br>전 취소<br>정 취소<br>정 취소<br>정 취소<br>정 취소                                                                                                    | 2 ♦<br>23<br>23<br>23<br>23<br>23<br>23<br>23                                                                                                    |
| · 신경<br>· 교양<br>개<br>·<br>·<br>·<br>·<br>·<br>·<br>·<br>·<br>·<br>·<br>·<br>·<br>·<br>·<br>·<br>·<br>·<br>· | 성 과목 수<br>양작품(학기/종)<br>실과목<br>이수구분 후<br>교필<br>전필<br>전원<br>전선             | 확년 \$<br>2<br>6/1<br>군반 \$<br>X<br>W<br>A<br>A<br>B                                                               | 이수구문 \$<br>                                   | 분반 \$<br>                                                                                                 | 6<br>3       | 파목명<br>• 최<br>오<br>2<br>1<br>4<br>4                                   | · 소신청 학점<br>· 시간 (+)<br>· · · · · · · · · · · · · · · · · · · | ·                                                                                                    | 시간 *<br>* 최다<br>5,목7,목8<br>목4<br>록1,목8,목7,목8,목                                                                                                    | 비 한도 학정<br>(<br>)<br>(<br>)<br>(<br>)<br>(<br>)<br>(<br>)<br>(<br>)<br>(<br>)<br>(<br>)<br>(<br>)<br>( | 22.0<br>교수 1<br>박찬주<br>유대근<br>정광조<br>신예급<br>고승예 | 오임/시간<br>주차<br>10주<br>10주<br>15주<br>15주                    | ·<br>평한인원<br>확인<br>확인<br>확인<br>유민<br>고학인                  | \$ 7t | 교구 한       하고 한       하고 한 </td <td>주차학 전<br/>수강신장 (<br/>수강신장 (<br/>수강신장 (<br/>수강신장 (<br/>수강신장 (</td> <td><ul> <li>수강 ♥ 비)</li> <li>평 취소 ♥</li> <li>명 취소</li> <li>평 취소</li> <li>평 취소</li> <li>평 취소</li> <li>평 취소</li> <li>평 취소</li> <li>평 취소</li> </ul></td> <td>고 ↓<br/>강<br/>강<br/>강<br/>강<br/>강<br/>강<br/>강<br/>고<br/>()</td>                                                                                                    | 주차학 전<br>수강신장 (<br>수강신장 (<br>수강신장 (<br>수강신장 (<br>수강신장 (        | <ul> <li>수강 ♥ 비)</li> <li>평 취소 ♥</li> <li>명 취소</li> <li>평 취소</li> <li>평 취소</li> <li>평 취소</li> <li>평 취소</li> <li>평 취소</li> <li>평 취소</li> </ul>                                                                                                    | 고 ↓<br>강<br>강<br>강<br>강<br>강<br>강<br>강<br>고<br>()                                                                                                    |
| · 신경<br>· 교 (<br>개:<br>학년 \$<br>1<br>1<br>2<br>3<br>3<br>3<br>3                                             | 성 과목 수<br>양학정(학기/종)<br>실과목<br>이수구문 후<br>교필<br>교필<br>전별<br>전선<br>전선<br>전선 | 학년 \$<br>2<br>6/1<br>군반<br>*<br>*<br>*<br>*<br>*<br>*<br>*<br>*<br>*<br>*<br>*<br>*<br>*<br>*<br>*<br>*<br>*<br>* | 이수구문 \$<br>                                   | 분반 ♦<br>전재 신청 학점<br>간접/용합(과옥수)<br>고목명<br>CKTEDTalks<br>나름향완여행<br>덕광고리티III<br>대되었이미지활용<br>떡과한과<br>베이거리공예예술 | 6<br>3<br>\$ | · 최<br>학점 (<br>2<br>2<br>1<br>4<br>4<br>4<br>4                        | ·소신형 학점<br>·소신형 학점<br>····································    | ·                                                                                                    | 시간 *<br>* 최다<br>- 최다<br>- 34<br>- 34<br>- 34<br>- 34<br>- 34<br>- 34<br>- 34<br>- 34                                                                                                    | H 한도 학점<br>H<br>H<br>H<br>H<br>H<br>H<br>H<br>H<br>H<br>H<br>H<br>H<br>H<br>H<br>H<br>H<br>H<br>H<br>H | 22.0                                            | 오일/시간<br>* 주차 \$<br>10주<br>15주<br>15주<br>15주               | ·<br>·<br>· · · · · · · · · · · · · · · · · ·             | \$ 7h | 교수 위           동안2원(전공/대회)           확인           확인           확인           확인           확인           확인           확인           확인           확인           확인           확인           확인                                                                                                    | 주차학 전<br>수강신장 (<br>수강신장 (<br>수강신장 (<br>수강신장 (<br>수강신장 (        | <ul> <li>수강 ♥ 비</li> <li>2 취소 ♥</li> <li>2 취소 ♥</li> <li>2 취소 ♥</li> <li>2 취소</li> <li>8 취소</li> <li>8 취소</li> <li>8 취소</li> <li>9 취소</li> <li>2 취소</li> <li>2 취소</li> <li>2 취소</li> <li>3 취소</li> <li>3 취소</li> <li>3 취소</li> <li>3 취소</li> <li>3 취소</li> <li>3 취소</li> <li>3 취소</li> <li>3 취소</li> <li>3 취소</li> <li>4 취소</li> <li>5 취소</li> <li>5 취소</li> <li>5 취소</li> <li>5 취소</li> <li>5 취소</li> <li>5 月소</li> </ul>                                                                                                    | 22 \$<br>23<br>23<br>23<br>23<br>23<br>23<br>23<br>23<br>23<br>23<br>23<br>23<br>23                                                                  |
| · 선진<br>· 교외<br>막년 \$<br>1<br>1<br>2<br>3<br>3<br>3<br>3<br>3<br>3                                          | 방과목 수<br>양작점(학기/종)<br>실과무<br>고필<br>고필<br>전월<br>전월<br>전선<br>전선            | 학년 후<br>2<br>6/1<br>문반 후<br>X<br>W<br>A<br>A<br>B<br>B<br>A<br>A                                                  | 이수구분 \$<br>(00) · {<br><mark> <br/> 구니</mark> | 분반 ♦<br>건재 신청 학점<br>건경/용합(과옥수)<br>고과목명<br>CKTEDTalks<br>나를 안면역행<br>입국관리티III<br>대할이미지활용<br>데기리공예예술<br>분자요리 | 6<br>3<br>\$ | 과목평<br>· 최<br>약점 (*<br>2<br>2<br>2<br>1<br>4<br>4<br>4<br>4<br>4<br>4 | · 소신청 학점<br>시간 수<br>3 3<br>1 4<br>4 4<br>4 4                  | ·<br>후 직원 후<br>15.0<br>요<br>목(<br>주1,4<br>목6,5<br>금1,8                                                                                                    | 시간 *<br>* 최다<br>오입/시간<br>동,목7,목8<br>목4<br>구,2,43,4<br>,<br>4<br>구,2,8,5<br>목7, 28,5<br>목<br>7,28,5<br>(<br>,<br>2,7,5)<br>(<br>,<br>2,7,5)<br>(<br>,<br>2,5)<br>(<br>,<br>2,7,5)<br>(<br>,<br>2,7,5)<br>(<br>,<br>2,7,5)<br>(<br>,<br>2,7,5)<br>(<br>,<br>3,7,5)<br>(<br>,<br>3,5)<br>(<br>,<br>3,5))<br>(<br>,<br>3,5)))<br>(<br>,<br>3,5)))<br>(<br>,<br>3,5)))<br>(<br>,<br>3,)))<br>(<br>,<br>3,)))<br>(<br>,<br>3,)))<br>(<br>,<br>3,)))<br>(<br>,<br>)))<br>(<br>,<br>))))<br>(<br>,<br>)))))))))) | 11 한도 학점<br>12<br>14<br>14<br>14<br>14<br>14<br>14<br>14<br>14<br>14<br>14<br>14<br>14<br>14           | 22.0                                            | 오일/시간<br>* 주차 \$<br>10주<br>10주<br>15주<br>15주<br>15주<br>15주 | ·<br>평한인원<br>확인<br>확인<br>로인<br>로인<br>로인<br>로인<br>로인<br>로인 | \$ 7t | · 교 · · · · · · · · · · · · · · · · ·                                                                                                    | 주차학 재<br>수강신경                                                  | 수강 ♥ 비<br>전 취소 ♥<br>전 취소 ♥<br>전 취소<br>영 취소<br>전 취소<br>정 취소<br>명 취소<br>명 취소<br>명 취소<br>명 취소<br>명 취소<br>명 취소                                                                                                    | 2 \$<br>23<br>23<br>23<br>23<br>23<br>23<br>23<br>23<br>23<br>23<br>23<br>24<br>24<br>24<br>24<br>24<br>24<br>24<br>24<br>24<br>24<br>24<br>24<br>24 |

수강신청과목 0 수강신청 후 수강신청확인 메뉴에서 수강신청한 과목을 반드시 확인해주세요.

| 학년 ♦ | 이수구분 🛱 | 분반 ♦ | 과목명 🗘    | 학점 🕸 | 시간 🖗 | 요일/시간       | ) 교수 🛊 | 주차 🖗 | 재수강 🕏 | 비고 🕈 | 수강취소 🖗 |
|------|--------|------|----------|------|------|-------------|--------|------|-------|------|--------|
| 1    | 교필     | W    | 나를항한여행   | 2    | 3    | 목6,목7,목8    | 유대근    | 10주  |       |      | 수강취소   |
| 3    | 전선     | A    | 베이커리공예예술 | 4    | 4    | 금1,금2,금3,금4 | 한혜정    | 15주  |       |      | 수강취소   |
|      |        |      |          |      |      |             |        |      |       | 0]   | 전 1 다음 |

(17390) 경기도 이전시 마장면 청경가장로 389-94(해일리) TEL 031-637-1114 FAX 031-639-5727 COPYRIGHT © CHUNGKANG COLLEGE OF CULTURAL INDUSTRIES. ALL RIGHTS RESERVED. - 중몰코드관리 2022학년도 수강신청 가이드 🧲 청강문화산업대학교

## 개설과목에서 바로 수강신청하기

》 왼쪽 수강신청 메뉴를 클릭한 후, 「개설과목」텝에서 수강과목의 <주전공>,<융합/연계전공>,<교양>의 구 분을 바꾸어 가며 원하는 과목, 분반의 수강신청 버튼을 클릭하여 신청합니다.

| 르그아웃    | 2階   | 설과목    | 장태   | 바구니                                              |      |       |           |      |      |      |                      |        | ম     | 수강 대상과목 |
|---------|------|--------|------|--------------------------------------------------|------|-------|-----------|------|------|------|----------------------|--------|-------|---------|
| 의계획서 조회 | 수강과독 | 주전공    |      | · 스쿨 유아교육과 · · · · · · · · · · · · · · · · · · · | 전공   | 유아교육과 | ~         | 학년 ⊰ | 전체-  |      | ✓ 분반 -전 <sup>1</sup> | 렋_     | v     |         |
| 생시간표 인쇄 | • 검색 |        |      |                                                  |      |       |           |      |      |      |                      |        |       |         |
| !바구니    |      |        |      |                                                  |      |       |           |      |      |      |                      |        |       |         |
| 강신청     | 학년 🕸 | 이수구분 🗍 | 분반 💠 | 과록명 ‡                                            | 학점 🕸 | 시간 🔶  | 요일/시간     | ¢    | 교수 🗍 | 주차 🖗 | 가능인원(전공/타과) 🛊        | 수강신청 🖗 | 찜하기 ≑ | 강의계획서   |
| 신청 확인   | 1    | 전필     | A    | CKpathfinder                                     | 1    | 15    |           |      |      | 1주   | 확인                   | 수강신청   | 찜하기   | 강의계회서   |
|         | 1    | 전필     | А    | 유아교육론                                            | 3    | 3     | 令5,令6,令7  |      | 고여훈  | 15주  | 확인                   | 수강신청   | 찜하기   | 강의계확서   |
|         | 1    | 전선     | A    | 식물이야기                                            | 2    | 3     |           |      |      | 15주  | 확인                   | 수강신청   | 찜하기   | 강의계획서   |
|         | 1    | 전선     | A    | 아동건강교육                                           | 3    | 3     | 화1,화2,화3  |      | 이미연  | 15주  | 확인                   | 수강신청   | 찜하기   | 강의계획서   |
|         | 1    | 전선     | A    | 영유아발달                                            | 3    | 3     | 월8,월9,월10 |      | 송선여  | 15주  | 확인                   | 수강신청   | 찜하기   | 강의계획서   |
|         | 1    | 전선     | A    | 유아정보처리교육                                         | 2    | 3     |           |      |      | 15주  | 확인                   | 수강신청   | 찜하기   | 강의계획서   |
|         | 1    | 전선     | A    | 자연과유아                                            | 2    | 3     |           |      |      | 15주  | 확인                   | 수강신청   | 찜하기   | 강의계획서   |
|         | 1    | 교선     | A    | 교직인성리더십   (자기개발)                                 | 2    | 2     |           |      |      | 15주  | 확인                   | 수강신청   | 찜하기   | 강의계획서   |
|         | 1    | 교직     | A    | 교육학개론                                            | 2    | 2     | 수10,수11   |      | 유대근  | 15주  | 확인                   | 수강신청   | 찜하기   | 강의계획서   |
|         | 1    | 교직     | A    | 특수교육학개론                                          | 2    | 2     |           |      |      | 15주  | 확인                   | 수강신청   | 찜하기   | 강의계획서   |
|         |      |        |      |                                                  |      |       |           |      |      |      |                      |        | 여전 1  | 2 3 4 E |

## 》 수강신청 할 과목의 수강신청 버튼을 누르면 신청됩니다.

| 개철           | 과목     | 장바구니 |                  |    |      |       |           |       |                   |            |             | ম          | 수강 대상과목 |
|--------------|--------|------|------------------|----|------|-------|-----------|-------|-------------------|------------|-------------|------------|---------|
| 수강과목<br>• 검색 | 주전공    |      | ▶ 스쿨 유아교육과       | v  | 전공   | 유아교육과 | < ♥ 학년    | -전체-  |                   | ➤ 분반       | -전체-        | .*         |         |
| 학년 🛊         | 이수구분 🔶 | 분반 🜲 | 과목명              | \$ | 학점 🛊 | 시간 🔷  | 요일/시간     | \$ 교수 | 추차 \$             | 가능인원(전공/타고 | 랴] ♦ 수강신청 ♦ | 질하기 \$     | 강의계획서 : |
| 1            | 전필     | А    | CKpathfinder     |    | 1    | 15    |           |       | 1주                | 0/0        | 수강신청        | 집하기        | 강의계획서   |
| 1            | 전필     | A    | 유아교육론            |    | 3    | 3     | 수5,수6,수7  | 고여름   | 15주               | 0/0        | 수강신청        | <b>짐하기</b> | 강의계획서   |
| 1            | 전선     | А    | 식물이야기            |    | 2    | 3     |           |       | <u>15</u> 주       | 0/0        | 수강신청        | <u> </u>   | 강의계획서   |
| 1            | 전선     | A    | 아동건강교육           |    | 3    | 3     | 화1,화2,화3  | 0 0 0 | <mark>1</mark> 5주 | 0/0        | 수강신청        | 집하기        | 강의계획서   |
| 1            | 전선     | A    | 영유아발달            |    | 3    | 3     | 월8,월9,월10 | 송선0   | 15주               | 0/0        | 수강신청        | 집하기        | 강의계획서   |
| 1            | 전선     | A    | 유아정보처리교육         |    | 2    | 3     |           |       | 15주               | 0/0        | 수강신청        | 집하기        | 강의계획서   |
| 1            | 전선     | A    | 자연과유아            |    | 2    | 3     |           |       | <u>1</u> 5주       | 0/0        | 수강신청        | 집하기        | 강의계획서   |
| 1            | 교선     | A    | 교직인성리더십 I (자기개발) |    | 2    | 2     |           |       | <mark>1</mark> 5주 | 0/0        | 수강신청        | 집하기        | 강의계획서   |
| 1            | 교직     | A    | 교육학개론            |    | 2    | 2     | 수10,수11   | 유대금   | 15주               | 0/0        | 수강신청        | 집하기        | 강의계획서   |
| 1            | 교직     | A    | 특수교육학개론          |    | 2    | 2     |           |       | 15주               | 0/0        | 수강신청        | 집하기        | 강의계획서   |

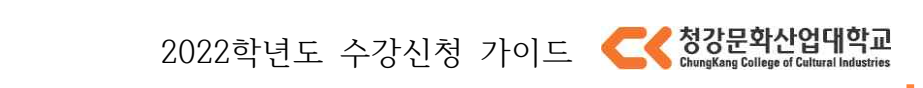

# ● 재수강 대상 과목 확인

| <ul> <li>신청 과목 수</li> <li>교양학점(학기/총)</li> </ul> | 0<br>6/100 | • 현재 신청 학점<br>• 인접(과목수/학점) | 3  | ).0 · 최소 신청 학7<br>:/100 | 펌 | 15.0 | <ul> <li>• 최대 한도 학점</li> </ul> |   | 22.0 |      |   |    |      |          |
|-------------------------------------------------|------------|----------------------------|----|-------------------------|---|------|--------------------------------|---|------|------|---|----|------|----------|
| 개설과목                                            | 장바구니       |                            |    |                         |   |      |                                |   |      |      |   |    |      | 재수강 대상과목 |
| 수강과목 주전공<br>• 검색                                |            | ~                          | 스쿨 | 유아교육과                   | * | 전공   | 유아교육과                          | ~ | 학년   | -전체- | ۲ | 분반 | -전체- | ~        |

》재수강 대상 과목을 확인하기 위해서는 화면 오른쪽 상단의 재수강 대상 과목 버튼을 클릭하면 됩니다.

| 非苦个人 | 재수강  | 대상과목  | 조회  |    |       |      |    | ×      |    |
|------|------|-------|-----|----|-------|------|----|--------|----|
|      | 년도   | 학기유형  | 학기  | 구분 | 과목코드  | 과목명  | 등급 | 대체개설강좌 |    |
|      | 2021 | 일반학기  | 1학기 | 교선 | Z0014 | 봉사활동 | NP |        | 막년 |
|      |      |       |     | 인소 | 4 E   | 7    |    |        |    |
|      |      | 01011 |     |    |       |      |    |        |    |

》이미지와 같이 화면에 재수강 대상 과목이 표시됩니다.

# ● 강좌별 수강신청 가능 인원 조회

》 조회하고자 하는 과목의 가능 인원 확인 버튼을 클릭하면,

|      | C. marganet and |      |                                                  |        |       |           |          |      |               |      |       |       |
|------|-----------------|------|--------------------------------------------------|--------|-------|-----------|----------|------|---------------|------|-------|-------|
| 강과목  | 주전공             |      | · 스쿨 유아교육과 · · · · · · · · · · · · · · · · · · · | 전공     | 유아교육과 | ~ 학년      | -전체-     |      | ✓ 분반 -전기      | -    | ~     |       |
| 검색   |                 |      |                                                  |        |       |           |          |      |               |      |       |       |
| 1년 🔶 | 이수구분 🛊          | 분반 🛊 | 과목명                                              | ) 학점 ♦ | 시간 🕸  | 요일/시간     | \$ 교수 \$ | 주차 🖗 | 가능인원(전공/타과) 🛊 | 수강신청 | 찜하기 🕸 | 강의계획사 |
| 1    | 전필              | A    | CKpathfinder                                     | 1      | 15    |           |          | 1주   | 확인            | 수강신청 | 찜하기   | 강의계획  |
| 1    | 전필              | A    | 유아교육론                                            | 3      | 3     | 수5,수6,수7  | 고여훈      | 15주  | 확인            | 수강신청 | 찜하기   | 강의계획  |
| i l  | 전선              | A    | 식물이야기                                            | 2      | 3     |           |          | 15주  | 확인            | 수강신청 | 찜하기   | 강의계획  |
| 1    | 전선              | A    | 아동건강교육                                           | 3      | 3     | 화1,화2,화3  | 이미연      | 15주  | 확인            | 수강신청 | 찜하기   | 강의계획  |
| ļ,   | 전선              | A    | 영유아발달                                            | 3      | 3     | 월8,월9,월10 | 송선여      | 15주  | 확인            | 수강신청 | 찜하기   | 강의계획  |
|      | 전선              | A    | 유아정보처리교육                                         | 2      | 3     |           |          | 15주  | 확인            | 수강신청 | 찜하기   | 강의계획  |
| i l  | 전선              | A    | 자연과유아                                            | 2      | 3     |           |          | 15주  | 확인            | 수강신청 | 찜하기   | 강의계획  |
| l I  | 교선              | A    | 교직인성리더십   (자기개발)                                 | 2      | 2     |           |          | 15주  | 확인            | 수강신청 | 찜하기   | 강의계획  |
|      | 교직              | A    | 교육학개론                                            | 2      | 2     | 수10,수11   | 유대근      | 15주  | 확인            | 수강신청 | 찜하기   | 강의계획  |
| i I  | 교직              | A    | 특수교육학개론                                          | 2      | 2     |           |          | 15주  | 화인            | 수강신청 | 찜하기   | 강의계획  |

2022학년도 수강신청 가이드 🧲 청강문화산업대학교

5. 기능 및 사용법

이전 다음

|   | 가능인원(전공/타과) ♦ | 수강신청 | 찜하기 ♦ | 강의계획서 👙 |
|---|---------------|------|-------|---------|
|   | 0/0           | 수강신청 | 찜하기   | 강의계획서   |
|   | 0/0           | 수강신청 | 찜하기   | 강의계획서   |
| - |               |      |       |         |

》다음과 같이 수강 신청이 가능한 인원수가 표기됩니다. \* **가능 인원수가 0인 과목은 수강 신청 할 수 없습니다**.

# • 수강취소

## 》 수강 취소 할 과목의 왼쪽, 수강 취소 버튼을 클릭합니다.

수강신청과목 0 수강신청 후 수강신청확인 메뉴에서 수강신청한 과목을 반드시 확인해주세요.

| 학년 🖗 | 이수구분 🗍 | 분반 ♠ | 과목명                     | ¢ | 학점 ≑ | 시간 🗢 | 요일/시간    | \$<br>교수 🗍 | 주차 🕸 | 재수강 ♦ | 비고 | 수강취소 🗘 |
|------|--------|------|-------------------------|---|------|------|----------|------------|------|-------|----|--------|
| 2    | 전필     | G    | 창작자의 <mark>길</mark> III |   | 1    | 1    | 수8       | 임재환        | 15주  |       |    | 수강취소   |
| 2    | 전선     | С    | 디지털표현기법                 |   | 3    | 3    | 월1,월2,월3 | 정고운        | 15주  |       |    | 수강취소   |
| 2    | 전선     | E    | 신화와내러티브                 |   | 3    | 3    | 목5,목6,목7 | 흥난지        | 15주  |       |    | 수강취소   |
| 2    | 전선     | с    | 웹툰창작I                   |   | 3    | 3    | 금1,금2,금3 | 나연경        | 15주  |       |    | 수강취소   |

수강신청과목 · 수강신청 후 수강신청확인 메뉴에서 수강신청한 과목을 반드시 확인해주세요.

| 학년 🕸 | 이수구분 🗍 | 분반 ♦ | 과목명 ‡ | 학점 🗍 | 시간 🗘 | 요일/시간 🕴     | 교수 | 추차 | 채수강 ♦ | 비고 🛊 | 수강취소 🗘 |
|------|--------|------|-------|------|------|-------------|----|----|-------|------|--------|
|      |        |      |       |      | 검색   | 민데이터가 없습니다. |    |    |       |      |        |

》 수강을 취소하면 해강 과목은 수강 취소되고 목록에서 삭제 됩니다.

#### \* 수강 취소 시 주의사항

- 수강을 취소할 시 수강 취소한 과목은 바로 취소되니, 신중하게 생각하고 취소하시기 바랍니다.

## ● 융합전공제 & 연계전공

#### 》융합전공제란?

융합콘텐츠창작전공과 타전공간의 교육과정중 융합전공제 해당과목을 수강신청할수 있는 제도를 말합니 다. 융합전공제로 수강한 교과목은 모두 전공선택으로 인정됩니다.

》 융합전공제 교과목을 수강신청 하기 원할 경우, 수강과목구분에서 <융합/연계전공> 으로 검색한 후, 스 쿨과 전공, 학년, 분반을 검색하여 원하는 과목을 수강신청할 수 있습니다. 이 또한, <주전공> 수강신청과 같이 수강가능한 인원 범위내에서 수강신청이 가능합니다.

| • 신청<br>• 교양 | 과목 수<br>학점(학기/총) | 0<br>6/100 | · 현재 신청 학점 0.0 · 최소 신청 학<br>0 · 인점/융합(과목수) 3 | 점     | 15.0 | · 최대 한도 학점 22.0                      |      |      |       |         |
|--------------|------------------|------------|----------------------------------------------|-------|------|--------------------------------------|------|------|-------|---------|
| 개설           | 과목               |            |                                              |       |      |                                      |      |      | ম     | 수강 대상과목 |
| 수강과목<br>• 검색 | 응합/연계            | 전공         | ▶ 스큟 에니메이션스쿨                                 | 7     | 전공   | 애니메이선전공 🗸 확년 2학년 🗸 분반                | -전체- |      | ~     |         |
| 학년 \$        | 이수구분 🛊           | 문반 \$      | 과목명 🔶                                        | 학점 \$ | 시간 🛊 | 요일/시간 4                              | 교수 🌢 | 주차 🛊 | 찜하기 🛊 | 강의계획서 : |
| 2            | 전선               | D          | 2D애니 <mark>메</mark> 이션 II                    | 6     | 6    | ইন্ট,ইন্ট,ইন্                        | 이병관  | 15주  | 찜하기   | 강의계획서   |
| 2            | 전선               | F          | 2D애니메이션 II                                   | 6     | 6    | ÷5,÷6,÷7,÷8,÷9,÷10                   | 류경아  | 15주  | 찜하기   | 강의계획서   |
| 2            | 전선               | G          | 2D애니메이션 II                                   | 6     | 6    | \$\$5,\$\$6,\$\$7,\$\$8,\$\$9,\$\$10 | 류경아  | 15주  | 찜하기   | 강의계획서   |
| 2            | 전선               | E          | 3D라이팅 I                                      | 3     | 3    | 금8,금9,금10                            | 김도훈  | 15주  | 찜하기   | 강의계회서   |
| 2            | 전선               | с          | 3D리깅 I                                       | 3     | 3    | 금1,금2,금3                             | 유현석  | 15주  | 찜하기   | 강의계획서   |
| 2            | 전선               | G          | 3D애니메이션 II                                   | 6     | 6    |                                      |      | 15주  | 찜하기   | 강의계획서   |
| 2            | 전선               | J.         | 3D애니메이션 II                                   | 6     | 6    | 화11,화12,화13,금11,금12,금13              | 최수현  | 15주  | 찜하기   | 강의계획서   |
| 2            | 전선               | с          | 3D캐릭터모델링 I                                   | 3     | 3    | 금8,금9,금10                            | 신한식  | 15주  | 찜하기   | 강의계획서   |
| 2            | 전선               | D          | TV페인트                                        | 1     | 3    | ∻5,∻6,∻7                             | 신일만  | 5주   | 찜하기   | 강의계획서   |
| 2            | 전선               | Ē          | TV페인트                                        | 1     | 3    | 48,49,410                            | 신일만  | 5주   | 찜하기   | 강의계획서   |

## 》 연계전공이란?

같은스쿨내에 다른 전공들을 의미합니다.

》 연계전공 교과목을 수강신청 하기 원할 경우, 수강과목구분에서 <융합/연계전공> 으로 검색한 후, 전공, 학년, 분반을 검색하여 원하는 과목을 수강신청 할 수 있습니다. 이 또한, <주전공> 수강신청과 같이 수강가능한 인원 범위내에서 수강신청이 가능합니다.

》 융합 전공 대상자가 아니면 위와 같은 팝업창과 함께 수강신청이 제한됩니다.

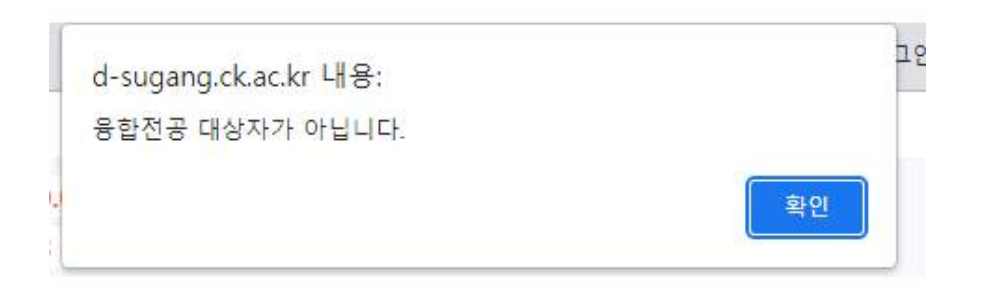

## • 인접수강(자율수강)신청

》 앞에서 설명한 <융합전공제> 와 <연계전공>에 해당하지 않는 타전공의 과목을 수강신청하는 것을 의미합 니다.

》 인접수강(자율수강)신청을 원할 경우, 해당 기간에 수강과목 구분을 <인접수강>으로 선택한 후 원하는 스 쿨과, 전공, 학년, 분반을 검색하여 원하는 과목을 수강신청 할수 있습니다. 수강가능한 인원 범위내에서 수강신청이 가능합니다.

》 인접수강(자율수강)의 경우 이수구분이 전공필수, 전공선택 과목모두 일반선택으로 인정됩니다.

## • 하위학년 수강신청

》하위학년 수강신청이란 본인의 학년보다 하위학년에 개설된 과목을 수강신청하는 것을 의미합니다. 》하위학넌 수강신청을 원할 경우, 해당 기간에 하위학년, 분반별 교과목을 검색하여 원하는 과목을 수강신 청할 수 있으며 수강 가능 인원 범위내에서 수강신청이 가능합니다.

》해당하는 시간대 이외에 수강 신청 할 시, 위와 같은 팝업창과 함께 수강신청이 불가능하오니 유의해주시길 바랍니 다.

## ● 수강학점 조정 신청

#### 》 수강학점 조정 신청이란?

부득이한 사유로 한 학기 수강 가능한 학점 15학점~22학점을 초과하거나 미달하여 수강신청하길 원할 경우 수강학점 조정 신청을 할 수 있습니다.

》 수강초과신청에 경우 최대25학점까지 가능하고, 수강하향신청에 경우 최소10학점까지 가능합니다. 》 재학기간 중 1회만 신청 가능합니다.

| At 4 > 4284 5 4284 *                                                                                                    | 수                 | 강학점 조정신청       | s 💉           |           |                   |             |                    |                        |        |                                            |        |                                    |                                    |                |      | E   |        |
|----------------------------------------------------------------------------------------------------|-------------------|----------------|---------------|-----------|-------------------|-------------|--------------------|------------------------|--------|--------------------------------------------|--------|------------------------------------|------------------------------------|----------------|------|-----|--------|
| ▲ 방/성 ·       ▲ 방/성 ·       ● 수경진 환경       ● 수경진 환경         핵 방/성 ·       -       ● 수경진 환경       -       -       -       -       -       -       -       -       -       -       -       -       -       -       -       -       -       -       -       -       -       -       -       -       -       -       -       -       -       -       -       -       -       -       -       -       -       -       -       -       -       -       -       -       -       -       -       -       -       -       -       -       -       -       -       -       -       -       -       -       -       -       -       -       -       -       -       -       -       -       -       -       -       -       -       -       -       -       -       -       -       -       -       -       -       -       -       -       -       -       -       -       -       -       -       -       -       -       -       -       -       -       -       -       -       -       -       -                                                                                                    | 생서비스              | > 수업/성직        | 역 > 수강학점 조정신청 | *         |                   |             |                    |                        |        |                                            |        |                                    |                                    |                |      | C   | £)()?( |
| 학생/성                                                                                                    | 수강학점              | i 조정신청         |               |           |                   |             |                    |                        |        |                                            |        |                                    |                                    |                |      |     | C 초기화  |
| No     Variable     Variable <td>확번/성</td> <td>18</td> <td></td> <td></td> <td></td> <td></td> <td></td> <td></td> <td></td> <td></td> <td></td> <td></td> <td></td> <td></td> <td></td> <td></td> <td></td>                                                                                                    | 확번/성              | 18             |               |           |                   |             |                    |                        |        |                                            |        |                                    |                                    |                |      |     |        |
| 한신성 전 · · · · · · · · · · · · · · · · · ·                                                                                                    | 학생기               | 본정보            |               |           |                   |             |                    | • 수강제한학·               | 8      |                                            |        |                                    |                                    |                |      |     |        |
| Y       Y                                                                                                    | 학변/-<br>스쿨<br>부전공 | 28             |               | 2<br>복수전공 | 학년 분반             | D           | 학적상태 개학<br>주야구분 주간 | 최소학7<br>학첨미달신경<br>최소학7 | 15     | 죄대 <sup>3</sup><br>학점초과<br>최대 <sup>3</sup> | 학점     | 22 교양력<br>최대학<br>25 최대과 (<br>최대과 ( | 역기 6 최대<br>작점 6 최대<br>우강 3<br>북수 3 | 100<br>12명 100 |      |     |        |
| Algorithm         Algorithm         Algorithm <t< td=""><td>수강학<br/>No</td><td>점 조정신청 a<br/>년도</td><td>리스트<br/>학기유형</td><td>학기 약</td><td>학점초과신청 학<br/>검신청구분</td><td>점미달신청<br/>최소</td><td>※ 수강학점 조정신청은(초</td><td>과학점신청,</td><td>최소학점</td><td>신청) 재학기?</td><td>간 중 1회</td><td>만 신청가능합!</td><td>-[다.</td><td></td><td></td><td></td><td></td></t<> | 수강학<br>No         | 점 조정신청 a<br>년도 | 리스트<br>학기유형   | 학기 약      | 학점초과신청 학<br>검신청구분 | 점미달신청<br>최소 | ※ 수강학점 조정신청은(초     | 과학점신청,                 | 최소학점   | 신청) 재학기?                                   | 간 중 1회 | 만 신청가능합!                           | -[다.                               |                |      |     |        |
| No         신성구분         개설소출         개설전출         개설전출         재실전출         파력도         교교자력명         분반         학년         이수구분         학점         교수         요일시간         "날로         학기유명         학주         수주           1         수조산품         교양교육왕(미취여용)         교양과         60190052001W         E01990         나물환환여명         W         1학년         고물         2         유대수         특용적자력용         M         전철         2         유대수         특용여자력용         M         전철         2         유대수         특용여자력용         M         전철         2         유대수         특용여자력용         M         전철         2         유대 수         2         2         유대 수         2         2         유대 수         2         2         유대 수         2         2         유대 수         2         2         2         2         2         2         2         2         2         2         2         2         2         2         2         2         2         2         2         2         2         2         2         2         2         2         2         2         2         2         2         2         2         2         2         2         2         <                                                                                                    | 수강신               | 청내역 리스트        | [종 2건]        |           | •                 |             | per Bull Science   |                        | 100005 | Value + Pers                               |        | a                                  | 100000100010001                    | 재스강            | 재스간  | 재스강 |        |
| 1 수강산종 고말고육원(위치여용) 고양과 E0159025001W E0159 나물향환여형 W 11학선 고말 2 유타근 목6.복가,48 중6<br>2 수강신종 부도스물 취2260062603A A3269 북미치극공예약을 A 3학선 전 4 한해정 금1,32-33,금4 중6                                                                                                    | No                | 신청구분           | 개설스쿨          | 개설전공      | 학수번호              | 과목코드        | 교과목명               | 분반                     | 학년     | 이수구분                                       | 학점     | 교수                                 | 요일/시간                              | 년도             | 학기유형 | 학기  | 수강구분   |
| 2 <u>수강신청</u> 부노스물 부노스물 A32690602603A A3269 페이거디공세에물 A 39년 신신 4 한해상 급기,급2급3,급4 성상                                                                                                    | 1                 | 수강신청           | 교양교육원(리케이온)   | 교양과       | E01590525001W     | E0159       | 나물향한여행             | W                      | 1확년    | 교필                                         | 2      | 유대근                                | 목6,목7,목8                           |                | 5    |     | 정상수강   |
|                                                                                                    | 2                 | 우강신성           | · 부느스쿨        | 부도스물      | A32690602603A     | A3269       | 메이카디공에에울           | A                      | 3확면    | 신신                                         | 4      | 안예성                                | 81,82,83,84                        |                |      |     | 성상구성   |
|                                                                                                    |                   |                |               |           |                   |             |                    |                        |        |                                            |        |                                    |                                    |                |      |     |        |

》 <학점초과신청>을 원할 경우, 수강학점 조정신청 화면 중앙에 <학점초과신청> 버튼을 클릭하면 팝업이 표시되며 원하는 과목을 25학점까지 추가로 수강신청할 수 있습니다.

| 학생서비스                    |          | C                       | 개성강좌3          | 도과서택판업  |                   |                    |          |          |              |       |        |          |          |          |         |            |          | Q           |          | ·····    | 202020  | 002(김원 🌘 | ) 알림 | 🕕 로그아웃 |
|--------------------------|----------|-------------------------|----------------|---------|-------------------|--------------------|----------|----------|--------------|-------|--------|----------|----------|----------|---------|------------|----------|-------------|----------|----------|---------|----------|------|--------|
| <ul> <li>+강력함</li> </ul> | 조망신형     |                         |                |         |                   |                    |          | ana fee  |              |       |        | -        | (and     |          | Can     |            |          |             |          |          |         |          | ĉ    | 100    |
|                          |          | ÷6                      | '과옥구문          | 우선공     | ✓ △콜 <sup>+</sup> | 102                | ~        | 선공 구:    | 108          |       | ~      | 악년       | 3약면      | ~ 문만     | All V   |            |          |             |          |          |         |          |      |        |
| 위생시비스 > 수                | 2일/성식 >  | 교과                      | 목코드/명          |         | ۹                 |                    |          |          |              |       |        |          |          |          |         |            |          |             |          |          |         |          | e    | 9000   |
| 🚡 수강학점 조정                | 신정       | • 개설                    | 강좌 리스트         | [총 30건] |                   |                    |          |          |              |       |        |          |          |          |         |            |          |             |          | Q, 조희    |         |          |      | C 초기화  |
| 확변/성명                    |          | No                      | 신청             | 스쿨      | 전공                | <mark>학</mark> 수번호 | 과목코드     | 교과       | 목명           | 분반    | 학년     | 이수<br>구분 | 학점       | 교수       | 88      | 년/시간       | 수강<br>정원 | 수강<br>인원    | 타과<br>정원 | 타과<br>인원 |         |          |      |        |
|                          |          | 1                       | 신청             | ] 푸드스쿨  | 푸드스쿨              | A2064060260        | 3 A2064  | 환경위생학    | 1            | A     | 3학년    | 전선       | 7        |          |         |            | 0        | 0           | 0        | 0        |         |          |      |        |
| 학생기본성 5                  |          | 2                       | 신청             | ] 푸드스쿨  | 푸드스쿨              | A25640602603       | A2564    | 영양과건경    | ł            | A     | 3학년    | 전선       | 3        | 손기옥      | 화2,     | 화3,호)4     | 25       | 0           | 0        | 0        |         |          |      |        |
| 하버/세매                    |          | 3                       | 신청             | ) 푸드스쿨  | 푸드스쿨              | A26290602603       | A2629    | 외식마케팅    |              | A     | 3학년    | 전선       | 3        | 이세나      | <b></b> | 수7,수8      | 25       | 0           | 0        | 0        | 100     |          |      |        |
| 7000                     |          | 4                       | / 신청 푸드스쿨 푸드스쿨 |         | A26450602603      | 5450602603 A2645   |          | 와인소클리에   |              | 3학년   | 전선     | 3        | 양현교      | 수2,수3,수4 |         | 25         | 0        | 0           | 0        | 100      |         |          |      |        |
| 수물                       |          | 5                       | 신청             | ] 푸드스쿨  | 푸드스쿨              | A26560602603       | A2656    | 디지털이미    | 지활용          | A     | 3학년    | 전선       | 4        | 신혜금      | 수1,수    | 2,수3,수4    | 25       | 0           | 0        | 0        |         |          |      |        |
| 부전공                      |          | 6                       | 신청             | 푸드스쿨    | 푸드스쿨              | A2745060260        | 8 A2745  | 외식업사려    | [연구          | A     | 3확년    | 전선       | 3        |          | _       |            | 0        | 0           | 0        | 0        |         |          |      |        |
|                          |          | 7                       | 신청             | ] 푸드스쿨  | 푸드스쿨              | A28790602603       | 3 A2879  | 현장실습3-   | -1           | A     | 3학년    | 전선       | 2        |          |         |            | 0        | 0           | 0        | 0        |         |          |      |        |
| • 수강학점 조건                | 정신청 리스   | 8                       | 신청             | ] 푸드스쿨  | 푸드스물              | A28800602603       | 3 A2880  | 현장실습3-   | 하계           | A     | 3학년    | 전선       | 2        |          |         |            | 0        | 0           | 0        | 0        |         |          |      |        |
| No                       | 년도       | 9                       | 신청             | ] 푸드스쿨  | 푸드스쿨              | A29020602603       | 3 A2902  | 카페디저트    | 테크닉          | A     | 3학년    | 전선       | 4        |          |         |            | 0        | 0           | 0        | 0        |         |          |      |        |
|                          |          | 10                      | 시절             |         |                   | 43077060260        | 2 43077  | \$/14UF0 | ~            | A     | 1170.0 | ~1~1     | 6        |          | 8283    | #4 높6 높7 높 | 1_25     | 0           | 0        | 0        | -       |          |      |        |
|                          |          | <ul> <li>조과·</li> </ul> | 신청 리스트         | [총 3건]  | 8782              | 848 0              |          | 548 U    | 175          | /동말 인 | 8/1+ [ | .0       | 19       |          | 10      |            |          |             |          |          |         |          |      |        |
| · 수상신성대역                 | 빅 리스트 [왕 | No                      | 취소             | 스쿨      | 전공 학수번호           |                    | 수번호      | 과목코드     | 교과목명         |       | 분반     | 학년       | 이수<br>구분 | 학점       | 교수      | 요일/시간      |          | <u>"</u>    | 7日人75    | 피스카      | 78 ~ 75 |          |      |        |
| No 신경                    | 당구분      | 1                       | 취소             | - 푸드스쿨  | 푸드스쿨              | A2564              | 0602603A | A2564    | A2564 영양과건강  |       |        | A        | 3학년      | 년 전선     | 3       | 손기옥        |          | 화2,화3,화4    |          | 변도       | 학기유형    | 학기       | 수강구분 |        |
| 1 수경                     | 강신청 👘    | 2                       | 취소             | · 푸드스쿨  | 푸드스쿨 A            |                    | 0602603A | A2656    | A2656 디지털이미? |       | 활용     |          | 3학년      | 전선       | 4       | 4 신혜금      |          | 수1,수2,수3,수4 |          | 수4       |         |          |      | 정상수강   |
| 2 수경                     | 감신청 - 4  | 3                       | 취소             | ) 푸드스쿨  | 푸드스쿨 A274506026   |                    | 0602603A | A2745    | 외식업서         | 례연구   |        | Α        | 3학년      | 전선       | 3       |            |          |             |          |          |         |          |      | 정상수강   |
|                          |          |                         |                |         |                   |                    |          |          |              |       |        |          |          |          |         |            |          |             |          |          |         |          |      |        |
|                          |          |                         |                |         |                   |                    |          | ~        |              |       |        |          |          |          |         |            |          |             |          |          | -       |          |      |        |
|                          |          |                         |                |         |                   |                    |          | 학점초7     | 박신청          | 달기    |        |          |          |          |         |            |          |             |          |          |         |          |      |        |
|                          |          | -                       |                |         |                   |                    |          |          |              |       |        |          |          |          |         |            |          |             |          |          |         |          |      |        |
|                          |          |                         |                |         |                   |                    |          |          |              |       |        |          |          |          |         |            |          |             |          |          |         |          |      |        |
|                          |          |                         |                |         |                   |                    |          |          |              |       |        |          |          |          |         |            |          |             |          |          |         |          |      |        |
|                          |          |                         |                |         |                   |                    |          |          |              |       |        |          |          |          |         |            |          |             |          |          |         |          |      |        |
|                          |          |                         |                |         |                   |                    |          |          |              |       |        |          |          |          |         |            |          |             |          |          |         |          |      |        |
|                          |          |                         |                |         |                   |                    |          |          |              |       |        |          |          |          |         |            |          |             |          |          |         |          |      |        |
|                          |          |                         |                |         |                   |                    |          |          |              |       |        |          |          |          |         |            |          |             |          |          |         |          |      |        |
|                          |          |                         |                |         |                   | 종 신청학점             |          |          |              |       |        |          |          |          | 6       |            |          |             |          |          |         |          |      |        |
|                          |          |                         |                |         |                   |                    |          |          |              |       |        |          |          |          |         |            |          |             |          |          |         |          |      |        |

》 <학점미달신청>을 원할 경우, 수강신청에서 최소 10학점까지 신청한 후, 수강학점 조정신청 화면 중앙에 <학점미달신청> 버튼을 클릭하면 아래와 같이 팝업이 나타나고 <yes>를 클릭하면 최종 수강학점조정신청 이 완료됩니다.

| *                           | 수강학점 조정신청                             |             |                        |                          |                            |                                   |    |     |      |          |          |              |           |               |            |          |
|-----------------------------|---------------------------------------|-------------|------------------------|--------------------------|----------------------------|-----------------------------------|----|-----|------|----------|----------|--------------|-----------|---------------|------------|----------|
| 학생서비스 > 수업/성적 > 수경학전 조정신청 🚖 |                                       |             |                        |                          |                            |                                   |    |     |      |          |          |              |           | C             | ) () () () |          |
| 🚡 수강학                       | · · · · · · · · · · · · · · · · · · · |             |                        |                          |                            |                                   |    |     |      |          |          |              |           |               |            | C 조기하    |
| 학생(성영)<br>확변/성영             |                                       |             |                        |                          |                            |                                   |    |     |      |          |          |              |           |               |            |          |
| • 학생                        | 기본정보                                  |             |                        |                          | <ul> <li>수강제한학점</li> </ul> |                                   |    |     |      |          |          |              |           |               |            |          |
| 학년<br>스웨<br>부진              | 1/3명<br>1<br>1골                       |             | 학년 2호<br>전공 푸드<br>북수전공 | 년 분만<br>-                | 8 15<br>8 10               | 최대<br>학점초과<br>최대                  |    |     |      |          |          |              |           |               |            |          |
| • 수경<br>No                  | 학점 조정신청 8<br>년도                       | 학기유형        | 학기                     | 수강학점 조<br>[ <sup>8</sup> | 확점신청,                      | 학정신청, 최소학정신청) 재학기간 중 1회만 신청가능합니다. |    |     |      |          |          |              |           |               |            |          |
| ● 수강<br>                    | 신청내역 리스트                              | [총 2건]      |                        |                          |                            |                                   | _  |     |      |          | _        | -            | -11 4 75  |               | 711 4 71   |          |
| No                          | 신청구분                                  | 개설스쿨        | 개설전공                   | 학수번호                     | 과목코드                       | 교과목명                              | 분반 | 학년  | 이수구분 | 학점       | 교수       | 요일/시간        | 새주강<br>년도 | 새 수 상<br>학기유형 | 새수성<br>학기  | 수강구분     |
| ্য                          | 수강신정                                  | 교양교육원(리케이온) | 교양과                    | E01590525001W E0159 L    |                            | 나물향한여형                            | W  | 1학년 | 교필   | 1월 2 유대근 |          | 목6,목7,목8     |           |               |            | 정상수강     |
| 2                           | 수강신청                                  | 」<br>手      | <u>₩£65</u>            | A32690602603A            | A3269                      | 히이키다 <i>공</i> 여여줄                 | Á  | 3박년 | 24   | 4        | 한해 정<br> | चि1,स2,स3,स4 |           |               |            | 8242<br> |
|                             |                                       |             |                        | 송 신추                     | 범학점                        |                                   |    |     |      | 6        |          |              |           |               |            |          |

## ● 부전공제

#### 》부전공제란?

소속전공(주전공)에서 이수하는 전공과목 이외의 타 전공(부전공)의 전공과목을 기준학점 이상 취득하여 부 전공으로 인정하는 제도입니다.

》부전공제를 신청해 승인받은 학생은 본인의 부전공에서 개설한 전공과목 중 21학점 이상을 부전공학점으 로 취득하여야 부전공 이수 기준을 충족합니다.

》부전공제의 상세 내용은 공지사항을 참고하기 바랍니다.

》부전공제를 신청하고 사전 승인받은 학생 중, 부전공 교과목을 수강신청 하기 원할 경우, 수강과목구분에 서 <부전공> 으로 검색한 후, 전공, 학년, 분반을 검색하여 원하는 과목을 수강신청 할 수 있습니다. 이 또 한, 수강가능한 인원 범위내에서 수강신청이 가능합니다.

》부전공제를 신청하고 사전 승인받은 학생은 수강과목구분에서 <부전공>으로 검색한 후, 수강신청하여야 만 부전공과목으로 인정받을 수 있습니다.